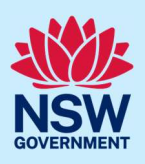

# How to record a written direction notice

A written direction notice (WDN) is issued by a principal certifier when there is a non-compliance with aspects of the construction of a development. The purpose of the WDN is to remedy the non-compliant work.

A WDN is recorded against a determined Complying Development Certificate (CDC) or Construction Certificate (CC) by the principal certifier and comprises of two parts: Part A – Written Direction Notice, and Part B – Inspection Record.

This step-by-step covers the steps required to record Part A and Part B on the NSW Planning Portal (Portal):

| Step 1 – Part A – Written direction notice | 1 |
|--------------------------------------------|---|
| What happens next?                         | 4 |
| Step 2 - Part B – Inspection record        | 5 |
| What happens next?                         | 7 |
| More information                           | 7 |

## Step 1 – Part A – Written direction notice

| 1. | Log in to the NSW Planning Portal, and<br>from your dashboard, <b>click</b> 'Completed<br>work'. | = | NS<br>Active<br>pplicat | W Pla                      | Complete | Creat     | te a new ap<br>ent a digital | plication by | selecting the             | relevant digital se |
|----|--------------------------------------------------------------------------------------------------|---|-------------------------|----------------------------|----------|-----------|------------------------------|--------------|---------------------------|---------------------|
|    |                                                                                                  |   | D                       | Days El                    | apsed 🐺  | Submitted | Date 💡                       | Reference    | 9 Number                  | BLACKTOWN           |
| 2. | <b>Click</b> the relevant application reference number (e.g., CFT-XXXX or CDC-XXXX).             |   | -238                    | 3 <u>69</u><br>7 <u>37</u> |          | 30/05/    | /23<br>23                    |              | SUTHER<br>SHIRE<br>BLACKT | OWN                 |

© State of New South Wales through Department of Planning, Housing and Infrastructure 2025. Information contained in this publication is based on knowledge and understanding at the time of writing, May 2025, and is subject to change. For more information, please visit dpie.nsw.gov.au/copyright SF23/15060

### Certifier / Council

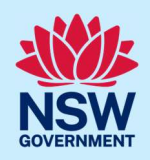

| 3. (                    | Click 'Actions', then 'Record written<br>notice'.                                                                                                    | Actions ~<br>Refresh<br>Initiate inspection ><br>Record written notice                                                                                                    |
|-------------------------|----------------------------------------------------------------------------------------------------|----------------------------------------------------------------------------------------------------|
| INOT                    | e: This will create a new related case with                                                                                                    | a portal reference number (WDN-XXXX).                                                                                                    |
| 4.                      | The principal certifier's organisation<br>details are auto populated and is<br>displayed as read only.                                                                                                    | United Consulting Engineers Pty Ltd<br>40 090 572 973<br>147-153 Liverpool Road BURWOOD NSW 2134                                                                                                    |
| 5.  <br> <br> <br> <br> | Enter the registration number of the principal certifier that carried out the nspection and <b>click</b> the 'Validate BDC registration'.<br>Note: You may need to click outside the field for the button to appear.                 | Registration number (e.g. BDC1234 or<br>AMR-123456) *                                                                                                    |
| Not                     | es:                                                                                                    |                                                                                                    |
| i)<br>ii)<br>iii)       | The certifier's details will auto populate<br>including the registration status.<br>If an AMR registration number is entered<br>manually.<br>If the details related to that registration<br>relevant registration body to amend. You | with information from their associated registration<br>d, the additional fields will need to be entered<br>number are incorrect, you will need to contact the<br>u cannot amend within the NSW Planning Portal. |

### Certifier / Council

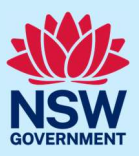

|                                                                                       | Property and contac                                                                                                    | t information                                                                                                    |                                                                                                    |
|---------------------------------------------------------------------------------------|----------------------------------------------------------------------------------------------------|----------------------------------------------------------------------------------------------------|----------------------------------------------------------------------------------------------------|
| details from the related application.                                                 | Development Application number                                                                                                    |                                                                                                    |                                                                                                    |
| Enter any missing information.                                                        | CDC / CC certifier reference<br>number *                                                                                                    | CC-21678                                                                                                    | 0                                                                                                    |
|                                                                                       | Name (of person responsible for aspect of development) *                                                                                                    |                                                                                                    | 0                                                                                                    |
|                                                                                       | Email address (of person<br>responsible for aspect of<br>development) *                                                                                                    | A notification of the Written<br>Direction Notice will be sent to this<br>email address                                                                                                    |                                                                                                    |
|                                                                                       | Address (of person responsible for aspect of development) *                                                                                                    |                                                                                                    | 0                                                                                                    |
|                                                                                       | Site or building address *                                                                                                    | 9 DARLING STREET PENRITH :                                                                                                    | 0                                                                                                    |
|                                                                                       |                                                                                                    | Reminder: if the address is<br>updated, please ensure that the<br>address is still within the local<br>council or consent authority.                                                                                                    |                                                                                                    |
|                                                                                       | Building class *                                                                                                    | Class 1a                                                                                                    |                                                                                                    |
|                                                                                       |                                                                                                    | Class 10a                                                                                                    |                                                                                                    |
|                                                                                       | Owner name *                                                                                                    | John Citizen                                                                                                    | 0                                                                                                    |
|                                                                                       | Local council or consent authority name *                                                                                                    |                                                                                                    | 0                                                                                                    |
| <b>Enter</b> the date the Written Direction Notice is issued.                         | Date notice issued *                                                                                                    | 15/05/2025                                                                                                    |                                                                                                    |
| <u>Note</u> : The date cannot be prior to the appointment of the principal certifier. |                                                                                                    |                                                                                                    |                                                                                                    |
| <b>Select</b> who the Written Direction Notice is issued to.                          | Notice issued to: .                                                                                                    | Select                                                                                                    |                                                                                                    |
|                                                                                       |                                                                                                    | Select                                                                                                    | •                                                                                                    |
|                                                                                       |                                                                                                    | Land owner                                                                                                    |                                                                                                    |
|                                                                                       |                                                                                                    | Principal contractor                                                                                                    |                                                                                                    |
|                                                                                       |                                                                                                    | Other                                                                                                    |                                                                                                    |
| Enter the details of the non-compliance.                                              | Details of non-compliance *                                                                                                    | Remaining: 512 characters                                                                                                    | Ũ                                                                                                    |
|                                                                                       | section of the form will pre-populate with details from the related application. Enter any missing information. Enter any missing information. Enter the date the Written Direction Notice is issued. Note: The date cannot be prior to the appointment of the principal certifier. Select who the Written Direction Notice is issued to. Enter the details of the non-compliance. | section of the form will pre-populate with details from the related application.       Interpret ty third context application number         Enter any missing information.       Development Application number         CDC / CC certifier reference number / application number       ODC / CC certifier reference number / application number         Address (of person responsible for aspect of development) *       Enter of development) *         Building class *       Owner name *         Local council or consent authority name *       Local council or consent authority name *         Ste or building address / development) *       Detentice issued *         Notice is issued.       Date notice issued *         Note: The date cannot be prior to the appointment of the principal certifier.       Detentice issued to:*         Select who the Written Direction Notice is issued to.       Notice issued to:*         Enter the details of the non-compliance.       Details of non-compliance * | section of the form will pre-populate with details from the related application.       If open ry data details in number         Enter any missing information.       Development Application number         CDC / CC certifier reference number       CC 21678         Name (of parson responsible for aspect of development) +       Antification of the Written Direction Notice will be sont to this address (of person responsible for aspect of development) +         Address of person responsible for aspect of development) +       Building address -         Address of person responsible for aspect of development) +       Site or building address -         ParkING STREET PENRITH;       Perminder: If the address is updated, please nersons that the address is updated, please nersons that the address is still within the local council or consent authority.         Building class -       If class 1a         Owner name -       John Citizon         Locat council or consent authority       Inter the date the Written Direction Notice is issued •         Note: The date cannot be prior to the appointment of the principal certifier.       Select         Select who the Written Direction Notice is issued to:       Select         Select who the Written Direction Notice is issued to:       Select         Enter the details of the non-compliance.       Details of non-compliance -         Indowner       Other         Enter the details of the non-compliance.       Details of non-complian |

#### Certifier / Council

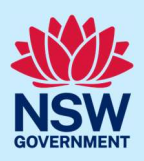

| <b>10. Enter</b> the steps that should be taken to remedy the non-compliance.                                                                                                    | Steps taken to remedy non-<br>compliance *                                                                                                    |  |  |  |  |
|----------------------------------------------------------------------------------------------------|----------------------------------------------------------------------------------------------------|--|--|--|--|
| <b>11. Enter</b> the due date for the remedy of the non-compliance.                                                                                                    | Due date for remedy of non-<br>compliance *                                                                                                    |  |  |  |  |
| <b>12. Enter</b> the date the principal certifier proposes to conduct an inspection.                                                                                                    | Date principal certifier proposes to conduct an inspection★                                                                                                    |  |  |  |  |
| <ol> <li>If you would like to upload any supporting information, click 'Upload'.</li> </ol>                                                                                                    | Upload                                                                                                    |  |  |  |  |
| <ul> <li>a. Click 'Select files (s)' or drag and drop your file(s) in the space provided</li> <li>b. Categorise the file type(s) by selecting the relevant category from the drop-down list.</li> <li>c. Click 'Attach'.</li> </ul> | Attach Documents       ×         Prag and drop line have       Prag and drop line have         or       Select file(s)         Name*       File         Category       File         Architectural plans_01062024 pdf       Supporting Documentation         Cancel       Attach |  |  |  |  |
| 14. Click 'Submit'.                                                                                                    | Submit                                                                                                    |  |  |  |  |
| Note: The screen will automatically progress to the 'Part B- Inspection Record'.<br>You can close this by clicking the 'Close' button in the top right-hand corner of the screen.                                                   |                                                                                                    |  |  |  |  |

## What happens next?

- The status of the Written Direction Notice will change to 'Part A Issued'.
- The applicant will receive a system-generated notification to advise that a Written Direction Notice has been issued for their development. This includes advising the date on which the principal certifier will conduct an inspection to ensure that the direction has been complied with.

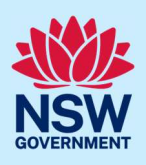

• The system generates a document titled 'Written Direction Notice – Part A'. This can be accessed from the Documents tab and provides the details of the Notice.

## Step 2 - Part B – Inspection record

| 1. | <b>Log in</b> to the NSW Planning Portal, and from your dashboard, <b>click</b> 'Active work'.                                                                                                    | NSW Planning Portal      Create a new application by selecting the releve     Select a digital service      Active work     Application Type     Al     Days Elapsed      Submitted Date      Reference Number      I     Days Elapsed I | vant digital se |
|----|----------------------------------------------------------------------------------------------------|----------------------------------------------------------------------------------------------------|-----------------|
| 2. | <b>Click</b> the relevant application reference number.                                                                                                    | Submitted Date     Reference Number       15/05/25     WDN-18                                                                                                    |                 |
| 3. | The principal certifier organisation<br>details are auto populated and is<br>displayed as read only.                                                                                                    | United Consulting Engineers Pty Ltd<br>40 090 572 973<br>147-153 Liverpool Road BURWOOD NSW 2134                                                                                                    |                 |
| 4. | Enter the registration number of the principal certifier that carried out the inspection and <b>click</b> the 'Validate BDC registration'.<br><u>Note:</u> You may need to click outside the field for the button to appear. | Registration number (e.g. BDC1234 or<br>AMR-123456) *                                                                                                    | egistration     |

### Certifier / Council

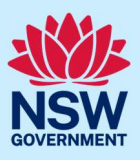

| 5. | Alternatively, if the principal certifier<br>appointed the inspection to another<br>registered certifier, <b>enter</b> the details for<br>the certifier that completed the<br>inspection. <b>Click</b> the 'Validate BDC<br>registration' button to populate the<br>remaining fields. | Registration number (e.g. BDC1234 or         AMR-123456) *         Certifier name (First name and Last name)         *         Registration status         Email *         Mobile number *         Organisation name *         Organisation address *         Organisation ABN         Organisation ACN |
|----|----------------------------------------------------------------------------------------------------|----------------------------------------------------------------------------------------------------|
| 6. | Enter the date of the inspection.                                                                                                    | Date of inspection *                                                                                                    |
| 7. | <b>Indicate</b> if the written direction notice has been complied with.                                                                                                    | Has the Written Direction Notice been complied with? O Yes No                                                                                                    |
|    | If no is selected, <b>enter</b> the description of the failure to comply.                                                                                                    | If no, please describe the failure *                                                                                                    |
| 8. | If you would like to upload any supporting information, <b>click '</b> Upload'.                                                                                                    | Upload                                                                                                    |
|    | <ul> <li>a. Click 'Select files (s)' or drag and drop your file(s) in the space provided</li> <li>b. Categorise the file type(s) by selecting the relevant category from the drop-down list.</li> <li>c. Click 'Attach'.</li> </ul>                                                   | Attach Documents       ×         Image: Cancel       File         Cancel       Attach                                                                                                    |
| 9. | Click 'Submit'.                                                                                                    | Submit                                                                                                    |

6

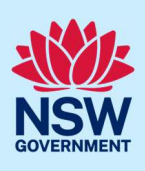

## What happens next?

- The status of the Written Direction Notice will change to 'Completed'. The record will be visible on the 'Related cases' tab of the relevant complying development certificate or construction certificate application in the 'Completed work' dashboard.
- The system generates a document titled 'Written Direction Notice Part A &B'. This can be accessed from the Documents tab within the Written Direction Notice application and provides the details of the Notice.

## More information

We have developed a range of support materials, including step-by-step guides for other services and Frequently Asked Questions (where applicable), to assist you when using the NSW Planning Portal digital services. You can access these in the <u>NSW Planning Portal Support Hub</u>. We encourage you to scan these resources prior to contacting the NSW Planning Portal Customer Support team.

We also offer a range of training sessions on the NSW Planning Portal digital services. You can view and/or register for upcoming training on the <u>Information and Training sessions page</u> of the NSW Planning Portal.

If you require further assistance, please contact the customer support team on 1300 305 695 or <u>submit an enquiry online</u>. If you are calling from outside Australia, please call +61 2 8894 1555.